Week 3 Homework Solutions

This homework is meant to make you more familiar with UNIX environment and vi text editor.

## Commands

There are some more important concepts which you will need to learn. One is how to manage processes in a UNIX-like environment. Here are some of the useful commands: **top**, **ps**, **pkill**.

- top displays all of the process currently running. Every process in UNIX has a unique ID number, which you should see under the **PID** column. You will also can the user running the process under the **USER**, the priority of the process under **NI**, percentage of the processor and memory being taken up under %**CPU** and %**MEM**, and, of course, the command itself. Go ahead and try running top. Solution: Just type in top into your shell
- ps gives you a snapshot of the current processes. There are unfortunately different versions of **ps** on inst and ocf, so some of the arguments you pass in on one machine may not work on other. Read the manual for **ps** by running **man ps** and list all of the processes that you are running. Now, use **ps** to give you a listing that will give you all of the processes with the USER, PID, %CPU, %MEM, VSZ, RSS, TTY, STAT, START, TIME, and the full command that was ran COM-**MAND**. Then, you can search the listing by using a pipe |. So, you can run ls | grep setup, you should see *setup.sh* file. So, go ahead and that by substituting an appropriate command for **ls** to search through all process for **firefox**, **ls**, **vi**. What command did you use? Solution: Unforunately, inst does not have a man page that is in your path, so you would have to run it on OCF, so man ps would return to you the manual on how to use **ps**. If you did the aliasing part of the homework, you would have discovered that your life would be much much easier, because the version residing at /usr/ucb/bin is much nicer. So, in that case you would need to run ps auw. You would use a pipe to go through the listing by running ps auw | grep firefox. If you ran the less nicer version of **ps** before aliasing, (you can find out if you did that by running which ps which will return to you the path where ps resides), you should run ps -o user, pid, vsz, rss, tty, time, pcpu, pmem -a.

• pkill kills a process. The argument to pkill is a the process's name, so pkill firefox will kill your firefox browser. Be careful with this command when experimenting! Go ahead, and open up a new shell, and judging by the time when it was created, try and kill it. What command did you run? When you would open a new shell, and you run ps awu you would see that a new process called xterm would be created, with a time close to 0:00. This is probably it. However, if you did not complete this exercise, do not worry about it, as I realize that it would probably not be possible to do if you are conneting through SSH program from Windows.

## More UNIX customization

We previously made changes to .Xresources file, which is a file that is read the first time UNIX X environment loads. Now, let's customize another file .bashrc. You should be careful with it, so go ahead and create a copy of it, and lets work with it. Solution:copy .bashrc .bashrc.foo

- Go ahead and open up the file you just copied .bashrc into with vi Solution: vi .bashrc.foo
- You should see just one line in there which should begin with *source*.
- We are going to **alias** some commands. What **alias** does is create shortcuts for often used commands, so that you do not want to type them all the time. For example, **ls -l** gives you a long listing of the directory with all of the permissions of the files. We can alias that by putting the following line in our .bashrc file *alias* ll='ls -l'. Go ahead and do that. We can also give out exact location of the commands, like *alias* ls='/usr/bin/ls'.
- Now go ahead and alias ps to /usr/ucb/ps, ls -a to ll, ls -CF to l. Solution: Type in A, and hit enter. This should put you at a new line. Go ahead and type in alias ll='ls -l', then hit enter again and type in alias ps='/usr/ucb/ps', enter and type in alias ll='ls -a' (This was a typo on my part I actually intended for ls -a to be aliased to la), another enter and type in alias l='ls -CF'
- Go ahead and save the file, and rename it .bashrc. Solution: *Hit Esc, then* **ZZ**, *mv .bashrc.foo .bashrc.*
- Email dima@ocf.berkeley.edu with all of the commands that you ran, and you are done.

Note: Please keep in mind that the solutions above are not the only way to complete the homework, and there probably exist more efficient ways in accomplishing the task